#### LUND

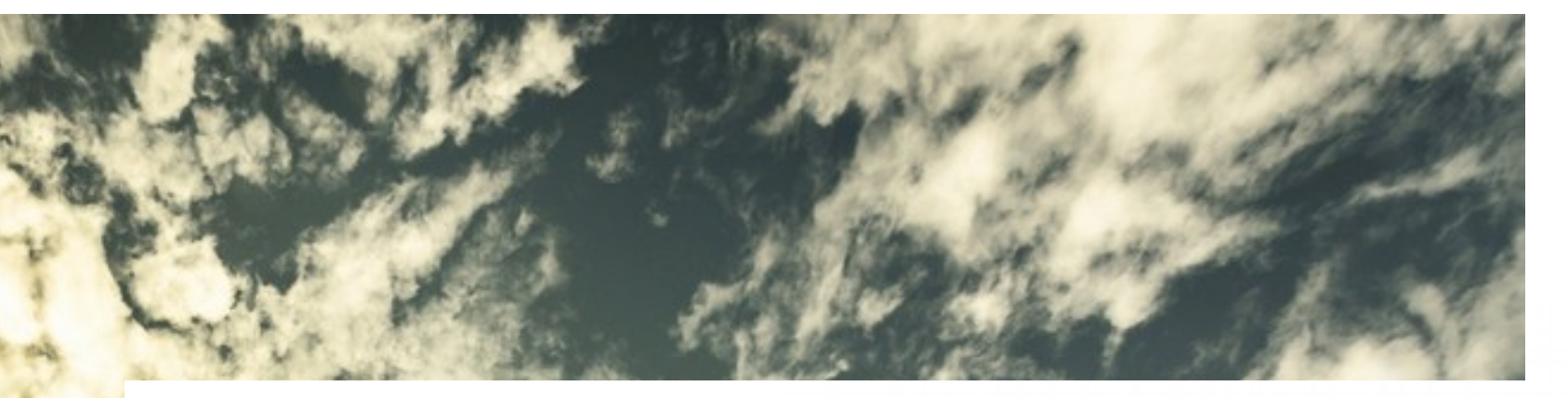

Z

#### Rucio Tutorial

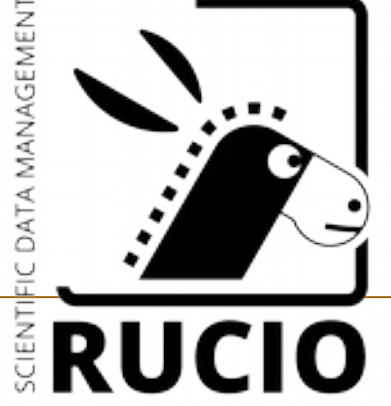

 NTF004F2019
 Florido Paganelli florido.paganelli@hep.lu.se

# Why Rucio

- Very popular among CERN experiments, getting popular also for others
- Uses modern technologies
- It's open source
- Intensively developed

11. DUNE Robert Illingworth (Fermi National Acce...) 3 28/02/2019, 10:10 Community presentations

8. ATLAS Alessandro Di Girolarno (CERN) 3 28/02/2019, 11:00 Community presentations

9. CMS Experience Migrating to Rucio Lefic Vaandering (Fermi National Acce...) 28/02/2019, 11:20 Community presentations

13. Evaluation of Rucio for Belle II Paul James Laycock (Brookhaven Nationa...) 28/02/2019, 11:40 Community presentations

26. FTS news and plans Andrea Manzi (CERN) 28/02/2019, 12:00 Community presentations

10. The XENONNT Computing Scheme Boris Bauermeister (Stockholm University) 28/02/2019, 12:20 Community presentations

14. Icecube A PATRICK MEADE (University of Wiscon...) 3 28/02/2019, 14:00 Community presentations

17. CTA Use Case for the archive frederic Gillardo 28/02/2019, 14:20 Community presentations

27. ATLAS Rucio database characteristics A Gancho Dimitrov (CERN) 29. Evaluating Rucio for an SKA Regional Centre Rohini Joshi (University of Manch...) © 28/02/2019, 15:00 Community presentations

18. NSLS-II Carlos Fernando Gamboa (Brookhaven Nationa...) 28/02/2019, 16:00 Community presentations

19. XDC Paul Millar 28/02/2019, 16:20 Community presentations

28. CERN Tape Archive initial deployment and testing Julien Leduc (CERN) 28/02/2019, 16:40 Community presentations

20. LCLS-II Wilko Kroeger (SLAC) © 28/02/2019, 17:00 Community presentations

3. Keynote: The Nordic e-Infrastructure Collaboration (NeIC) Gudmund Høst (NeIC) O 01/03/2019, 09:00

https://neic.no

22. EGI Data Management requirements, Feedback from EGI communitie A Mr Baptiste Grenier (EGI Foundation) O 01/03/2019, 09:30 Community presentations

23. LSST & Fabio Hernandez (IN2P3 / CNRS comp...), Bastien Gounon O 01/03/2019, 09:50 Community presentations

# What does it do

- Data management services
  - Creation of collections of data
  - Definition of datasets
  - Replication
  - Metadata management
  - Usage Logging
  - Access to **existing** storage elements
    - Experiments need to **already have some storage** with an interface Rucio can interact with
    - Download/upload
  - Definition of access control rules/systems
    - It hooks to pre-existing infrastructures (PKI, Tokens...)

# Architecture

- Open source
- Documentation is not very clear :(
- Python CLI/API clients
- Collection of python scripts and daemons
- Undocumented:
  - Apache web server
  - Data is stored in a database can be hooked to different DBs.

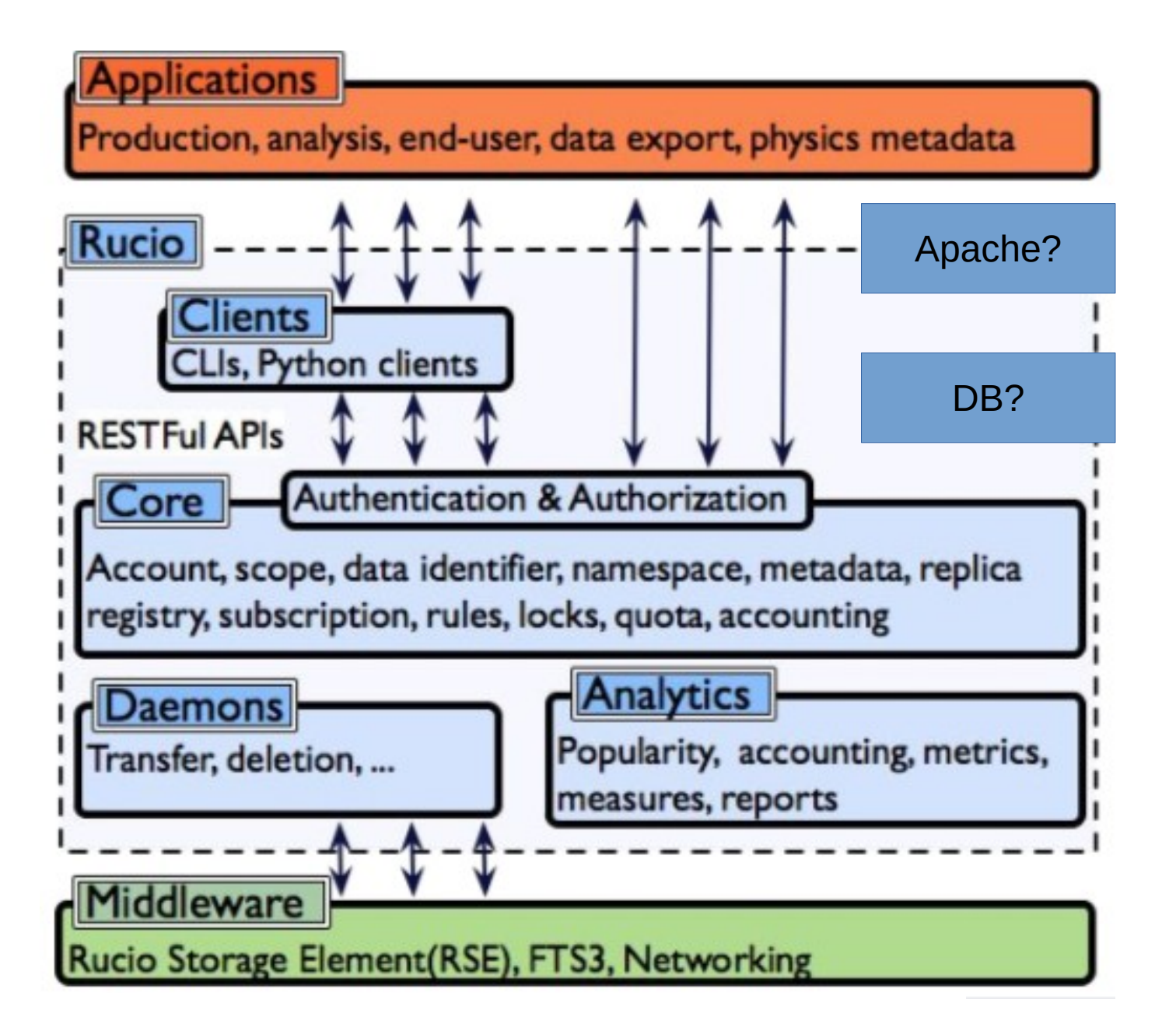

- Deployment:
  - Distributed as a PiPY package, but suggested deployment is as a docker container...
  - Most support and deployments seems to be done ad-hoc for each experiment by the developers themselves.

#### Instructions:

https://rucio.readthedocs.io/en/latest/rucio\_demo.html

- Showcases Rucio features, but does not really clarify what they are for. I'll try to do during this lecture.
- To install it, one needs

The demo

- A copy of rucio's git code
- docker-composer
- The composer installs and starts
  - A rucio container based on Linux CentOS7

- We will login into this one

- A mysql database docker container
- The demo is a typical docker app.

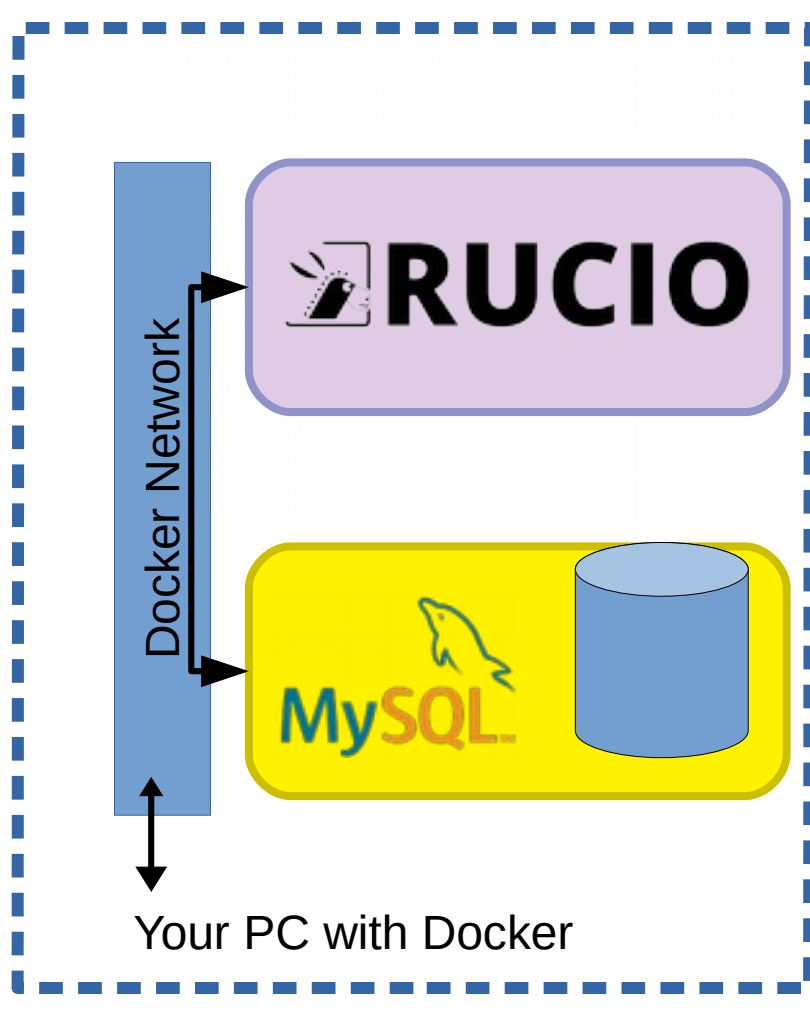

## The demo – installation

- There is a **bug** in the official repository that prevents the demo to work. Luckily this is open source hence I could fix the bug.
- Find a spot in your disk where the repository will be created. A folder named **rucio** will be created after this operation, where we will run most docker commands.
- Fetch the working version from my GIT fork: git clone https://github.com/floridop/rucio.git cd rucio git checkout emergencyfix

#### Run docker-compose

sudo docker-compose --file etc/docker/demo/docker-compose.yml up -d

- You can now proceed with the installation instructions in the official docker page "Checking the Containers" https://hub.docker.com/r/rucio/demo
- And we can go back to the readthedocs page mentioned in the previous slide.

# Docker-compose.yml

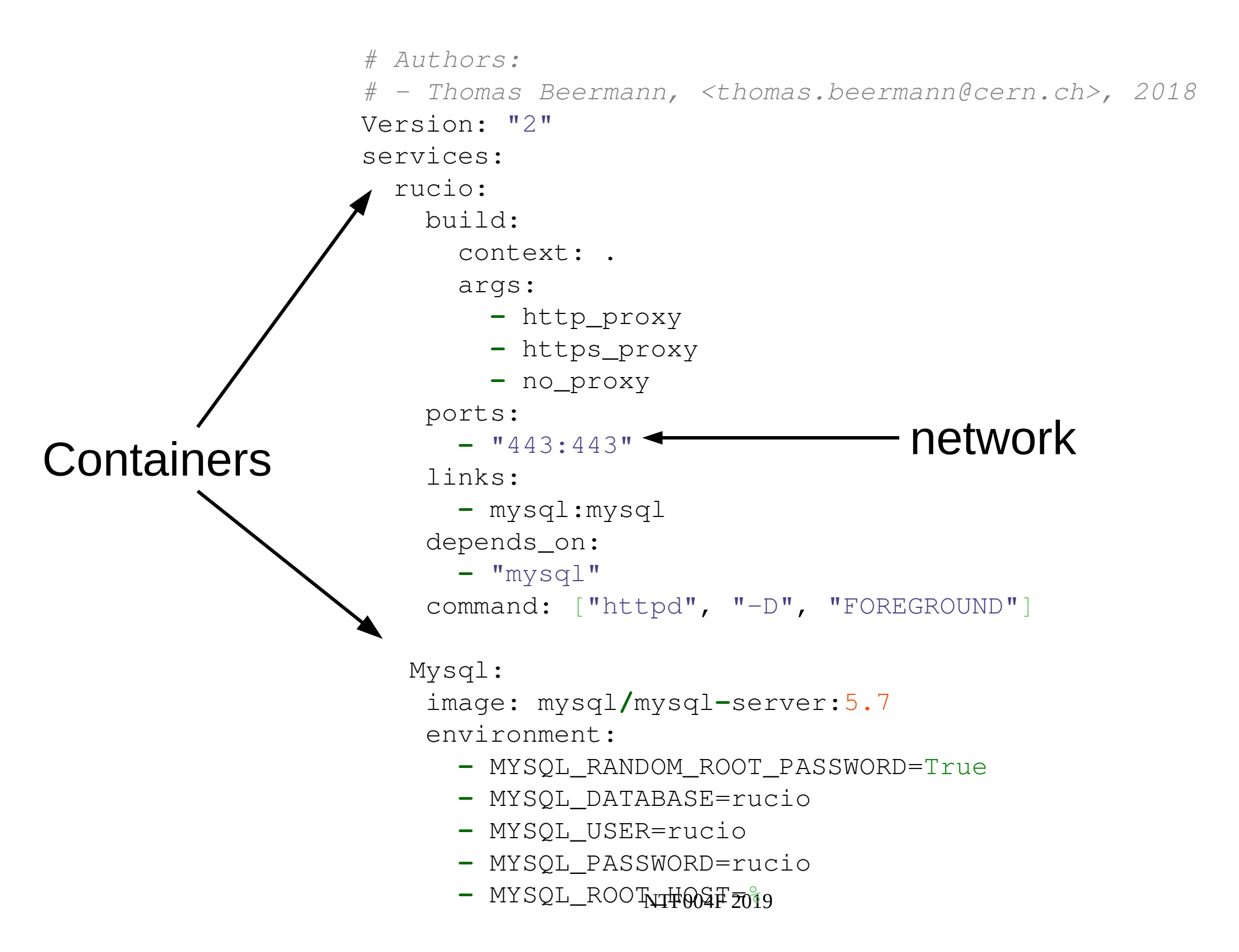

# Docker-compose.yml

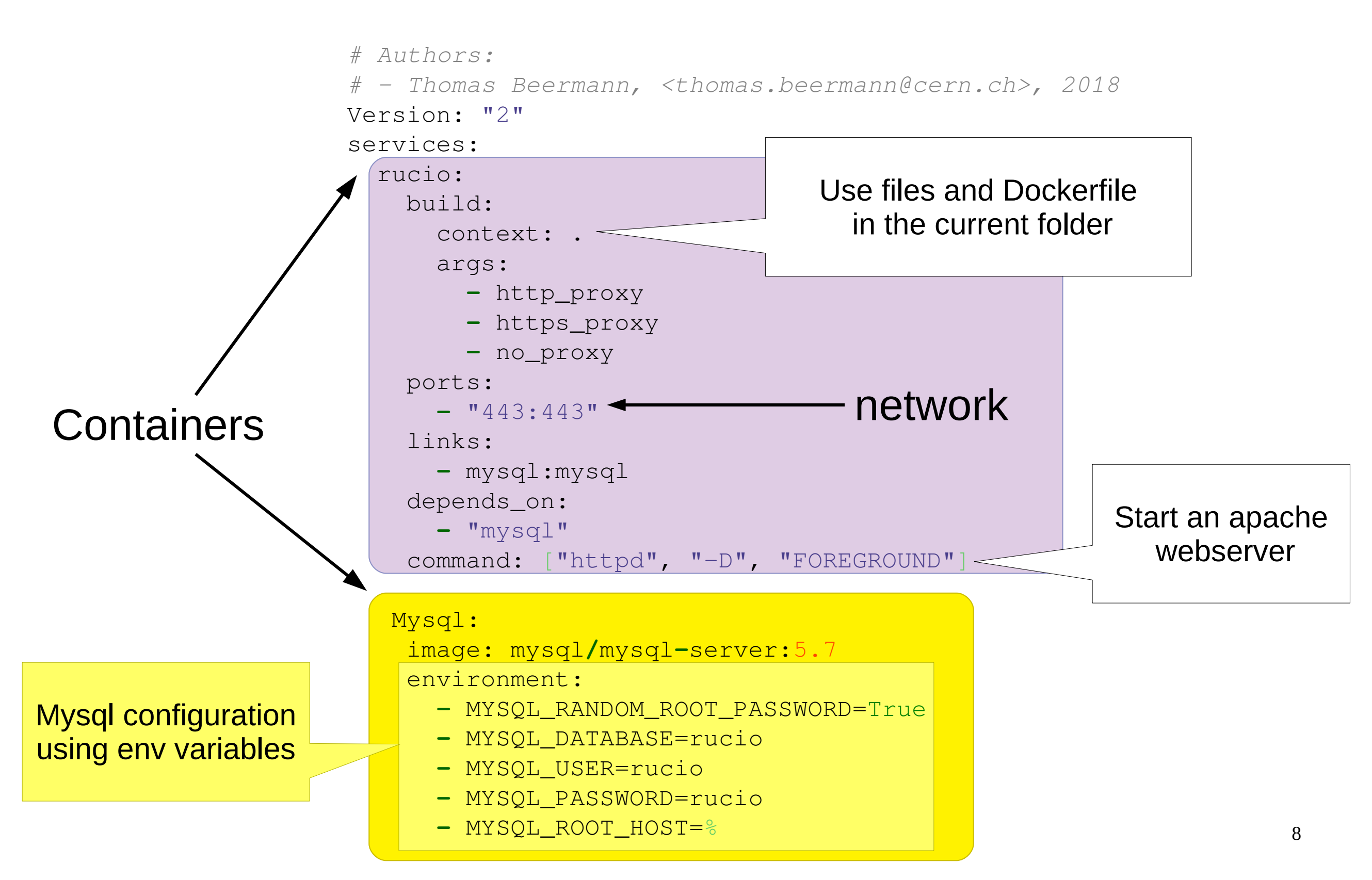

## Dockerfile

**FROM** rucio/rucio-systemd-cc7

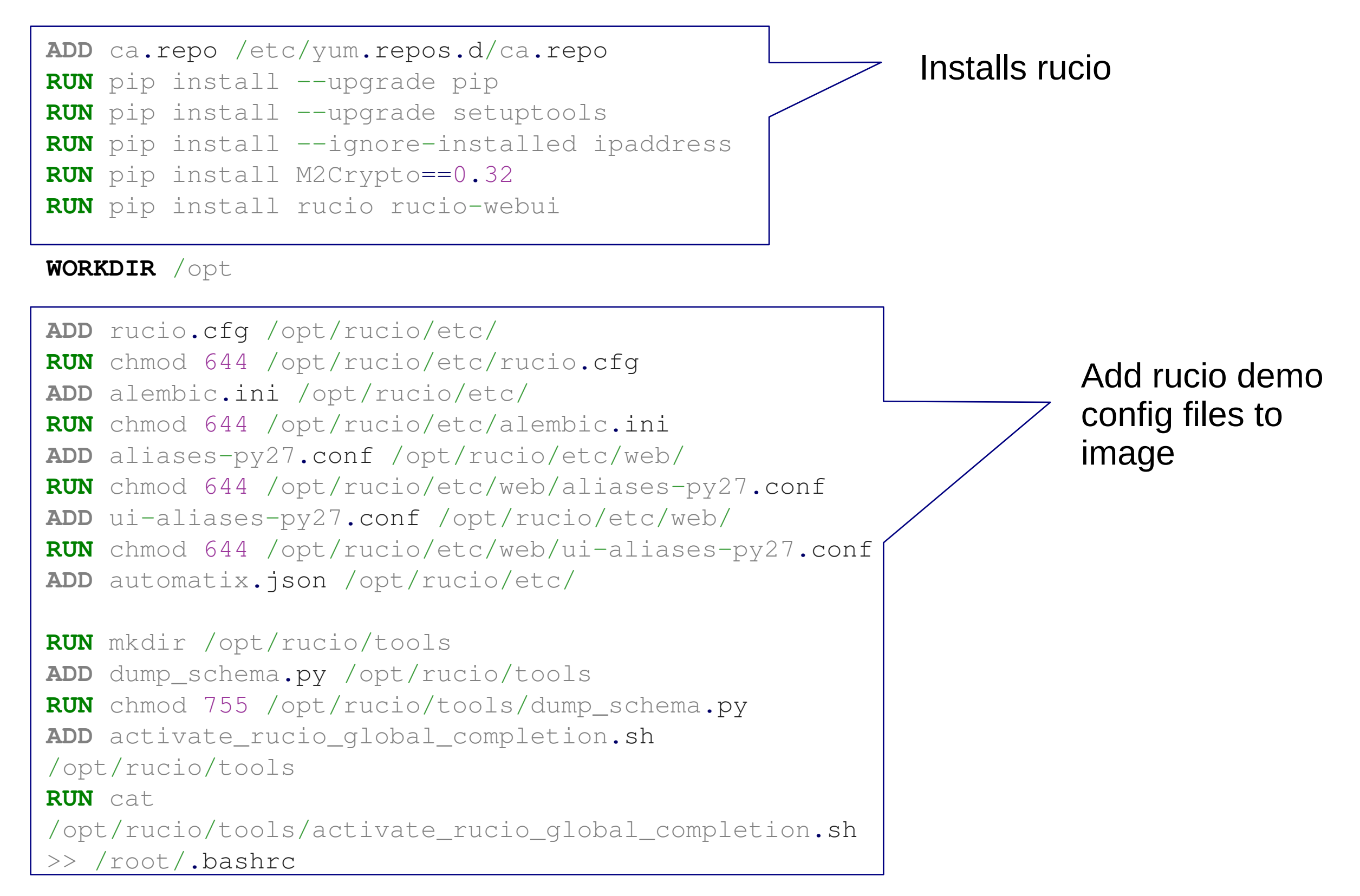

9

## Dockerfile

RUN mkdir /var/log/rucio **RUN** mkdir /var/log/rucio/trace RUN chmod 777 /var/log/rucio

ENV PATH \$PATH:/opt/rucio/bin 🔫

```
ADD httpd.conf /etc/httpd/conf/httpd.conf
ADD rucio.conf /etc/httpd/conf.d/rucio.conf
ADD certs/ca.pem /opt/rucio/etc/web/CERN-bundle.pem
ADD certs/ca.pem /opt/rucio/etc/web/ca.crt
ADD certs/usercert.pem /opt/rucio/etc/web/usercert.pem
ADD certs/server.crt /etc/grid-security/hostcert.pem
ADD certs/server.key /etc/grid-security/hostkey.pem
RUN chmod 400 /etc/grid-security/hostkey.pem
ADD setup_demo.sh /
ADD setup data.py /
ADD wait-for-it.sh /
WORKDIR /opt/rucio
RUN rm /etc/httpd/conf.d/ssl.conf
                                              Remove default
/etc/httpd/conf.d/autoindex.conf
                                              webserver config
/etc/httpd/conf.d/userdir.conf
/etc/httpd/conf.d/welcome.conf
                                               network
EXPOSE 443 -
                                                                Rucio CLI
```

Add rucio demo webserver configuration files to image

# The running containers

- demo\_rucio Runs the rucio server and daemons, contains the clients. We will use if for the tutorial.
- mysql/mysql-server:<tag> Used by Rucio to store any kind of information. We will not use this machine directly but through the rucio commands.

# The scripts

- setup\_demo.sh
  - Generates two datasets with two files each, named AOD.<somehash> , using setup\_data.py
  - Creates two rucio-managed Storage Elements on a local filesystem:
    - /tmp/SITE1\_DISK
    - /tmp/SITE2\_DISK
  - Creates scopes and Datasets and adds the files to them.
  - Creates two rucio users root and jdoe
  - All the above is done through setup\_data.py
- => Some sections "Configuring Rucio" in the demo documentation can be skipped.

# Quick terminology recap

- FILE: well, you know.
- **DATASET**: a collection of files
- **CONTAINER**: a collection of datasets
- **DID**: full name for a a file, a dataset or a container, in the form SCOPE:NAME
  - Same as Logical File Name LFN
- **SCOPE**: beginning of each DID name, defines an authoritative area. Users have their own scope.
- **RSE**: Rucio Storage Element, a logical representation of some physical storage.
- Meta-data attributes: strings that describe objects
- **REPLICA**: a managed copy of a file

# Login into the rucio container

- sudo docker exec -it demo\_rucio\_1 /bin/bash
- rucio -h shows a list of commands. TAB autocomplete will work, but sometimes will also just give you the content of the folder you are in.
- rucio <command> -h shows a list of options for a given command. TAB autocomplete will work, but sometimes will also just give you the content of the folder you are in.

# **Rucio basics**

Execute the following commands and check their output.

- rucio whoami
  - Shows info about your current user.
- rucio list-rses
  - Shows info about existing Rucio Storage Elements.
- rucio list-rse-attributes <RSE>
  - Shows RSE attributes. These can be used to help the researcher identify where certain data is stored.
- rucio list-rse-usage <RSE>
  - Shows info about the space used in the RSE (but not the available space!!!)

# Rucio scopes, datasets and files

- rucio list-datasets-rse <RSE>
  - Shows the available datasets on a given RSE
- rucio list-scopes
  - Shows info about existing scopes, which are labels composing the beginning of a name of a dataset or file. They can be used to identify the kind of data you're working on, or the subject who generated it. Usually each user has their own scope.
- rucio list-dids <DID-espression>
  - A DID-expression is always of the form SCOPE:NAME.
     Rucio accepts wildcards, but it's not that versatile. In this tutorial we can use tests:\* as an example.

# Rucio scopes, datasets and files

- rucio list-files <DID>
  - Shows the files in a given dataset.
- rucio get-metadata <DID> [<DID>]..
  - Shows metadata of the specified DID.
- rucio download <DID>
  - Downloads a did, either an entire dataset or a single file inside it. Try! Browse the downloaded files/datasets.

# Rucio managing files

- Let's create some file to upload in the tests scope. echo "This is my data file" > myowndata.txt
- Let's upload it as a file in the tests scope, in the first storage element.

rucio upload --scope tests --rse SITE1\_DISK myowndata.txt

- Where is the file? rucio list-dids tests:\* rucio list-dids tests:myownfile.txt ...?????
- rucio list-rules --account=root
   definitely weird.

# Rucio managing datasets

- Let's add our file to an existing dataset rucio attach <destinationdataset> tests:myowndata.txt
- Let's check that it is now in the list of files: rucio list-files <destinationdataset>
- Let's download the dataset again... rucio download <destinationdataset> it's there!
- Run script that should be automated. /usr/bin/rucio-judge-evaluator --run-once
- Now the number of files is consistent. rucio list-rules --account=root

# Rucio creating datasets

- Let's add our file to an existing dataset rucio add tests:myowndataset
- Let's check that it is now in the scope: rucio list-dids tests:\*
- Should be empty: rucio list-files tests:myowndataset
- Let's remove the file from the other dataset and put it in the newly created rucio detach <olddataset> tests:myowndata.txt rucio attach tests:myowndataset tests:myowndata.txt rucio list-files tests:myowndataset
- Now the number of files is not consistent... rucio list-rules --account=root
- Run script to update the database again. /usr/bin/rucio-judge-evaluator --run-once

# Rucio adding metadata

- Adding metadata to a dataset: rucio add-did-meta --did tests:myowndataset \ --key securitylevel --value topsecret
- Retrieve metadata information: rucio get-did-meta tests:myowndataset
- Find datasets with a given metadata information: rucio list-dids-by-meta --scope tests securitylevel=topsecret
- Remove metadata:

rucio delete-did-meta --did tests:myowndataset \
--key securitylevel

# Rucio replication

- We will instruct rucio to copy our dataset over the second RSE. This is done via a *rule*: rucio add-rule tests:myowndataset 1 SITE2\_DISK
- Now the number of files is not consistent... rucio list-rules --account=root
- Run script to update the database again. /usr/bin/rucio-judge-evaluator --run-once
- The actual replication happens via one of the daemons, but the documentation doesn't clarify...

## Rucio administration

- Check user accounts rucio-admin account list
- Check user identities (ways to authenticate) and attributes (info)

```
rucio-admin account list-identities <accountname>
rucio-admin account list-attributes <accountname>
```

• Manage scopes

rucio-admin scopes add --account=root --scope myownscope
rucio-admin scopes list

• Add attributes to RSE:

rucio-admin rse set-attribute --rse SITE2\_DISK \
 --key defaultusage --value replicaonly

• Check RSE info:

rucio-admin rse info SITE2\_DISK

• List RSE by attribute:

rucio list-rses --expression 'defaultusage=replicaonly'

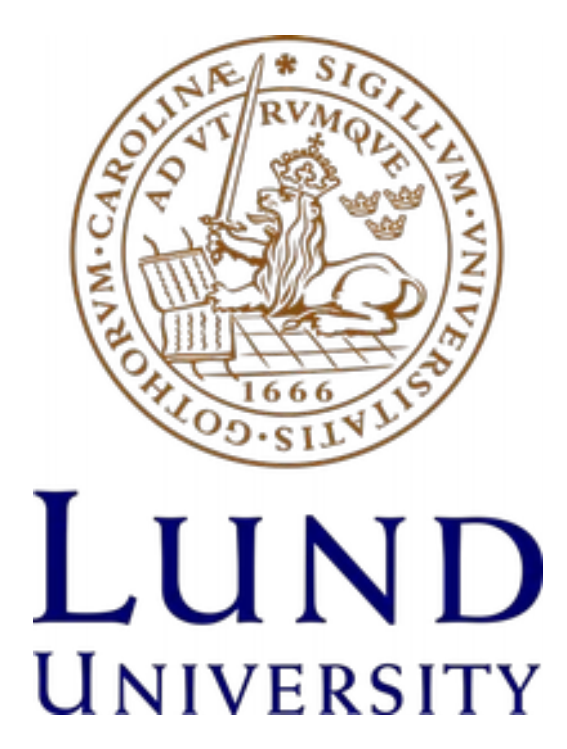

#### References

- Rucio documentation https://rucio.readthedocs.io/